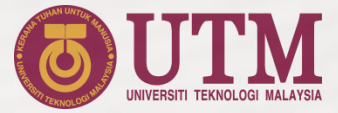

# COURSE REGISTRATION GUIDE for POSTGRADUATE STUDENT

## **STUDENT'S ROADMAP**

#### (POSTGRADUATE PROGRAMME)

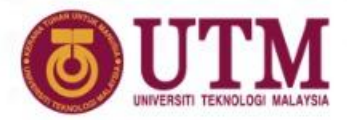

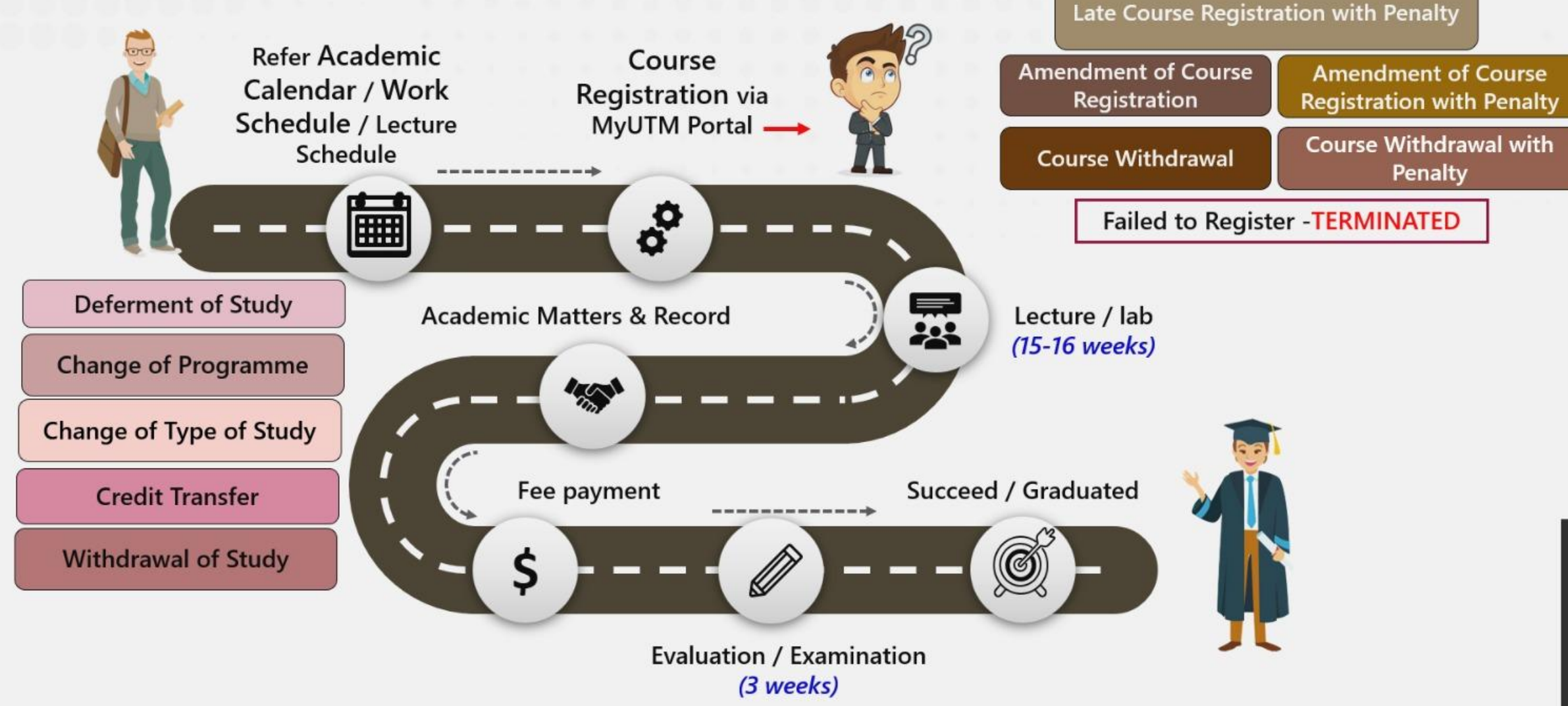

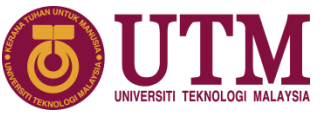

## **COURSE REGISTRATION**

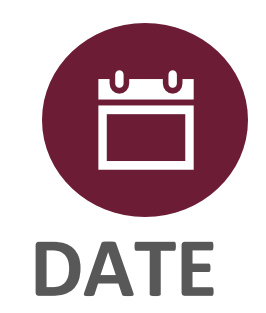

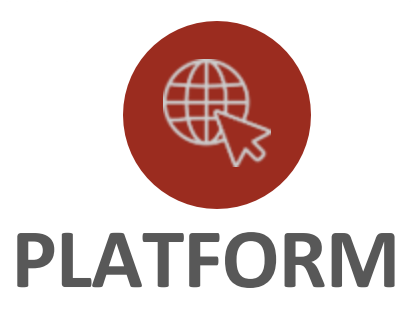

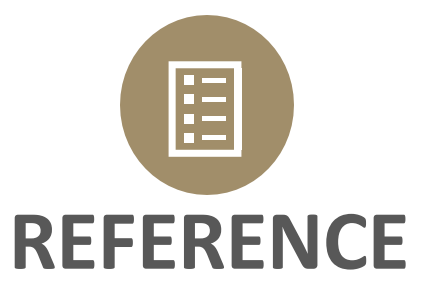

Kindly refer to work schedule

https://amd.utm.my/workschedule/ https://my.utm.my

Student may use any device:

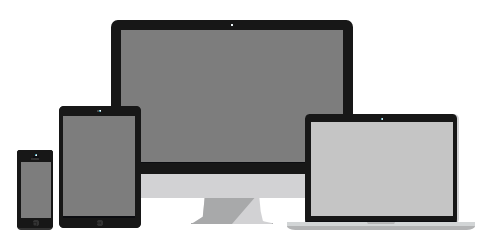

Student need to register the courses with **Code & Section** as determined by Faculty.

Kindly refer to the list given by Faculty.

## **STEP TO LOGIN**

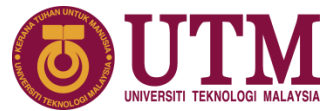

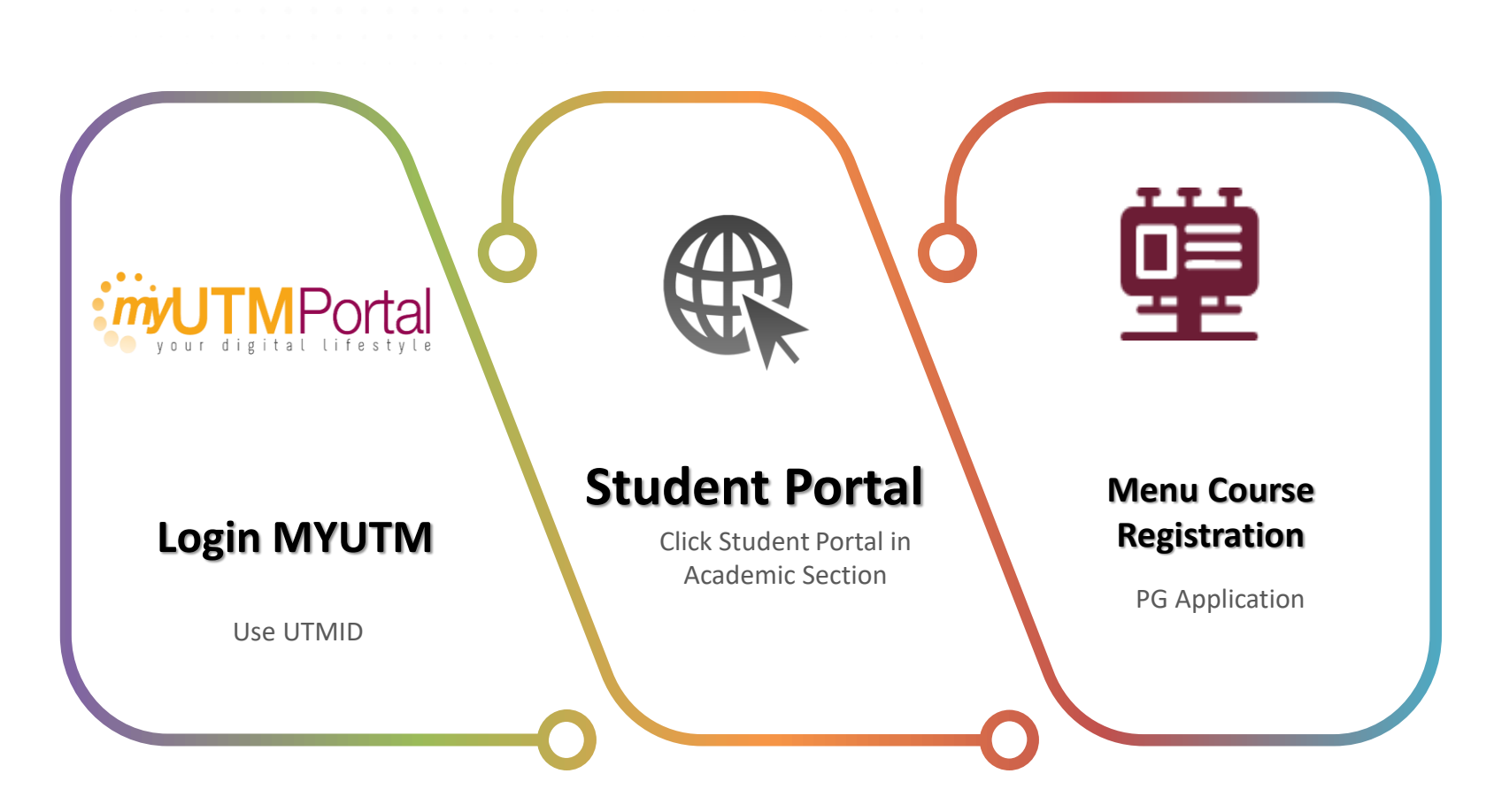

# Step-by-Step COURSE REGISTRATION MODULE

| A https://my. <b>utm.my</b> /login |               | ☆                                                                                                    |                                                                                                    |                        |            |
|------------------------------------|---------------|----------------------------------------------------------------------------------------------------|----------------------------------------------------------------------------------------------------|------------------------|------------|
|                                    | Sign In       |                                                                                                    |                                                                                                    |                        |            |
| UTMID<br>Password<br>Forgot your n | x<br>assword? | - 1<br>- 1<br>- 0                                                                                                    | Login to MyUTN                                                                                                    | 1 Portal (use yo       | ur UTM ID) |
|                                    |               | Participanti di Angen<br>Arrestante<br>Arrestante                                                                                                    |                                                                                                    | Truckets<br>The states |            |
|                                    |               | and the second second se                                                                                                    |                                                                                                    |                        |            |
| 2 Click Course                     | Registration  | Conversion<br>Annual Sector<br>Conversion<br>Conversion<br>Conversi | Events<br>A Property and a second of the second of the secon | Owty<br>1 Front P      | -2025      |

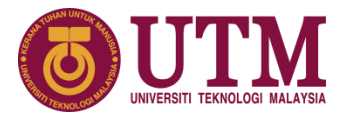

(i)

**3** Students are required to submit **Personal Data Protection Act 2010 Consent** before proceed the course registration.

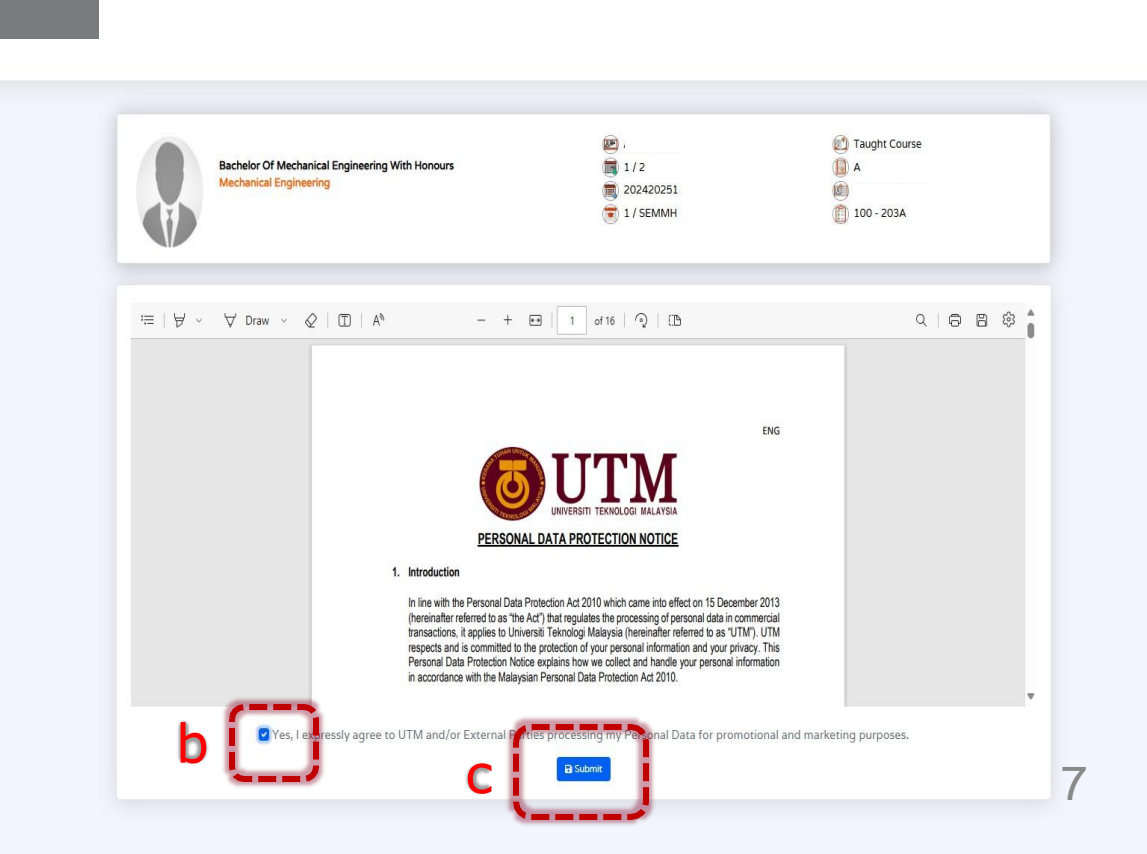

Student Portal Dashboard Taught Course Bachelor Of Mechanical Engineering With Honours 1/2 ( A Student Info 202420251 3 3 1 / SEMMH (E) 100 - 203A Academic Info Financial Info Timetable AS . 8 Credit Transfer 3.41 0 Digital File Personal Data Protection Act 2010 Consent Course Registration Courses Tracker Award Please review our Privacy Policy to understand about the Universiti Teknologi Malaysia (UTM) commitment to еРРРК **CGPA Summary** = Programme compliance with th otection Act Elective Student Experience а view Industrial Training English Others Graduate Verification Student Portal 2.00 Dashboard Personal Data Protection Student Info - Semester Academic Info Financial Info Timetable Credit Transfer Digital File

Course Registration

Graduate Verification

Hostel Application

Personal Data Protection

Award
 ePPPK
 Student Experience
 Industrial Training

| )                                                                                                    |                                                                                                    | EXAMPLE<br>Course F<br>03/03/2                                                                                                    | 2 days left<br>e Registration Period<br>/2025 - 07/03/2025          |                                                                                                    |                                                           |                   |   | The section for displaying the course registration duration                                                                                                    |
|----------------------------------------------------------------------------------------------------|----------------------------------------------------------------------------------------------------|----------------------------------------------------------------------------------------------------|---------------------------------------------------------------------|----------------------------------------------------------------------------------------------------|-----------------------------------------------------------|-------------------|---|----------------------------------------------------------------------------------------------------|
| Z Reg                                                                                                    | gistration                                                                                                    |                                                                                                    | Course Offer                                                        | d                                                                                                    |                                                           |                   | } | Course Offers by faculty – Please<br>refer details on next slide                                                                                                    |
|                                                                                                    |                                                                                                    |                                                                                                    |                                                                     |                                                                                                    |                                                           |                   |   |                                                                                                    |
| ourse Re<br>• Please<br>• Registe<br>how 10                                                                                                    | egistration - [IC /<br>prioritize to register yo<br>ering <b>Grade Replacen</b><br>• entries                                                      | For Session:202420251] - [Curric<br>our Failed Courses (UK)<br>tent (UG) courses will result in a charge of RM75/credit                                                                                                    | iculum Code: MSCBA2                                                 | 1                                                                                                    | + Add +<br>Search:                                        | + Add UK + Add UG | } | Please choose the button to<br>register for courses.<br>Add: Register Courses<br>UK: Retaking courses that were not<br>passed previous semester<br>UG: Improving grades of B- only.                                                                                                    |
| <ul> <li>Please</li> <li>Register</li> <li>how 10</li> <li># 1</li> </ul>                                                                                                    | egistration - [IC /<br>prioritize to register yo<br>ering Grade Replacen<br>entries<br>Course Code                                                | For Session:202420251] - [Curric                                                                                                    | iculum Code: MSCBA2                                                 | )<br>Section                                                                                                    | + Add +<br>Search:<br>Register Date                       | Add UK + Add UG   | } | Please choose the button to<br>register for courses.<br>Add: Register Courses<br>UK: Retaking courses that were not<br>passed previous semester<br>UG: Improving grades of B- only.<br>Charge will be implemented                                                                                                    |
| <ul> <li>Please</li> <li>Please</li> <li>Registrend</li> <li>how 10</li> <li># 4</li> <li>1</li> </ul>                                                                                                    | egistration - [IC /<br>prioritize to register your<br>ering Grade Replaced<br>entries<br>Course Code<br>MSB1153                                   | For Session:202420251] - [Curric<br>our Failed Courses (UK)<br>ment (UG) courses will result in a charge of RM75/credit<br>Course Name<br>MOLECULAR MECHANISMS IN GENE EXPRESSION AND REGULAT                                                  | iculum Code: MSCBA2                                                 | Section 01                                                                                                    | + Add +<br>Search:<br>Register Date<br>06/03/2025         | Add UK + Add UG   | } | Please choose the button to<br>register for courses.<br>Add: Register Courses<br>UK: Retaking courses that were not<br>passed previous semester<br>UG: Improving grades of B- only.<br>Charge will be implemented                                                                                                    |
| <ul> <li>Please</li> <li>Register</li> <li>how 10</li> <li># 1</li> <li>2</li> </ul>                                                                                                    | egistration - [IC /<br>prioritize to register yo<br>ering Grade Replacent<br>entries<br>Course Code<br>MSB1153<br>MSCB1403                        | For Session:202420251] - [Curric         our Failed Courses (UK)         hent (UG) courses will result in a charge of RM75/credit         Course Name         MOLECULAR MECHANISMS IN GENE EXPRESSION AND REGULAT         RESEARCH METHODOLOGY | iculum Code: MSCBA2                                                 | J           ↓           Section           ↓           ↓           ↓           ↓           ↓           ↓           ↓           ↓           ↓           ↓           ↓           ↓           ↓           ↓           ↓           ↓           ↓           ↓           ↓           ↓           ↓           ↓           ↓           ↓           ↓           ↓           ↓           ↓           ↓           ↓           ↓           ↓           ↓           ↓           ↓           ↓           ↓           ↓           ↓           ↓           ↓           ↓           ↓           ↓           ↓           ↓           ↓           ↓           ↓           ↓           ↓< | + Add +<br>Search:                                        | Add UK + Add UG   | } | Please choose the button to<br>register for courses.<br>Add: Register Courses<br>UK: Retaking courses that were not<br>passed previous semester<br>UG: Improving grades of B- only.<br>Charge will be implemented<br>Completed course registrations may<br>be modified or deleted during the                                                       |
| <ul> <li>Please</li> <li>Registence</li> <li>Registence</li> <li>Now 10</li> <li>Now 10</li> &lt;</ul> | egistration - [IC /<br>prioritize to register yo<br>ering Grade Replacent<br>entries<br>Course Code<br>MSB1153<br>MSCB1403<br>L to 2 of 2 entries | For Session:202420251] - [Curric         our Failed Courses (UK)         nent (UG) courses will result in a charge of RM75/credit         Course Name         MOLECULAR MECHANISMS IN GENE EXPRESSION AND REGULAT         RESEARCH METHODOLOGY | iculum Code: MSCBA2<br>Credi<br>ATION 3<br>3<br>Total credit regist | ]                                                                                                    | + Add + Search: Register Date 06/03/2025 06/03/2025 Previ | Add UK + Add UG   | } | Please choose the button to<br>register for courses.<br>Add: Register Courses<br>UK: Retaking courses that were not<br>passed previous semester<br>UG: Improving grades of B- only.<br>Charge will be implemented<br>Completed course registrations may<br>be modified or deleted during the<br>course registration and course<br>change duration. |

## **Course Registration**

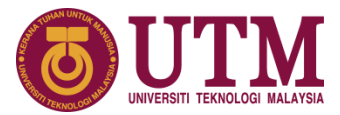

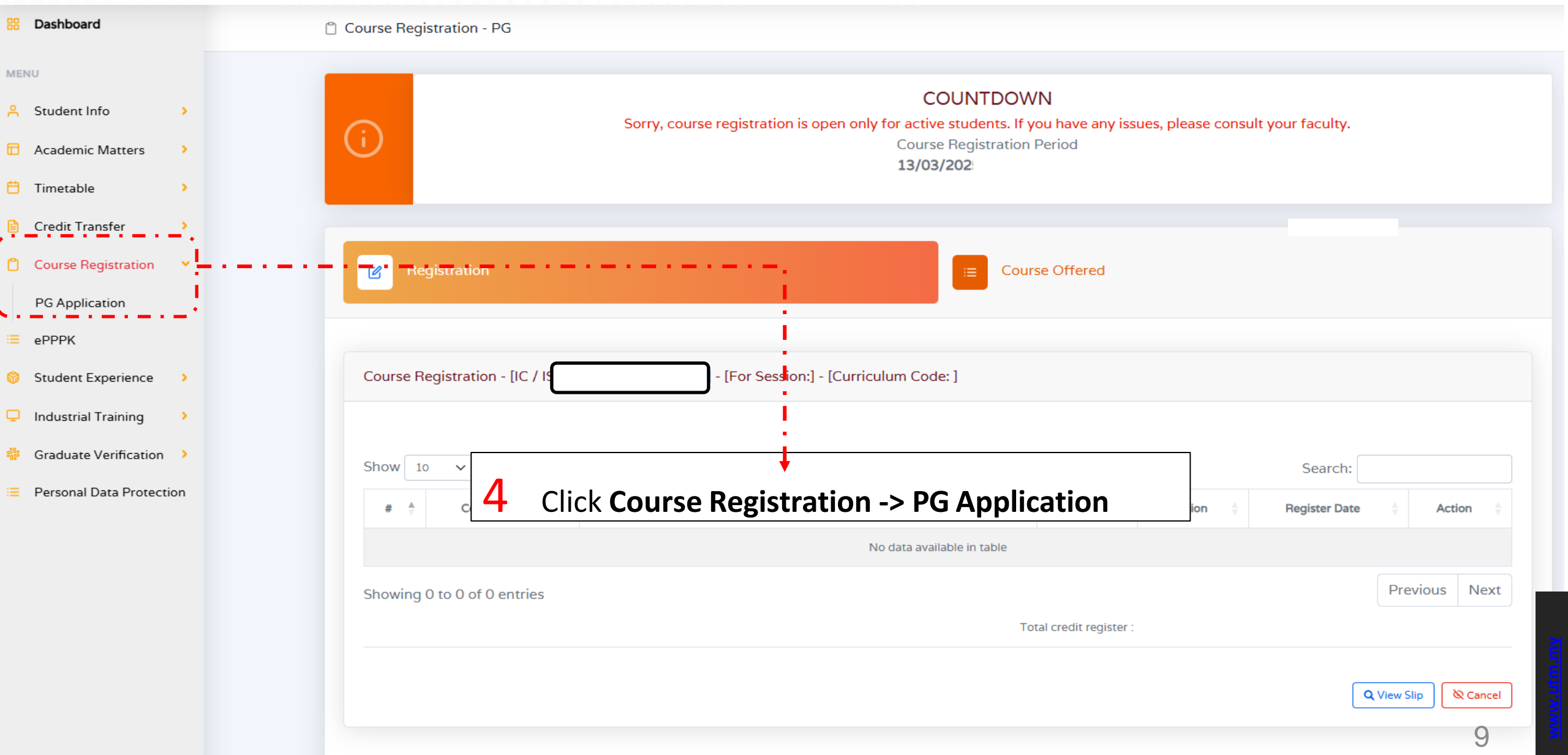

## **Course Registration**

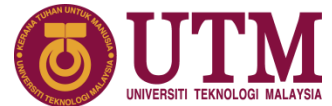

| <b>(</b> ) | COUNTDOWN<br>2 days left<br>Course Registration Period<br>03/03/2025 - 07/03/2025 |                                                        |                                                                     |          |          |          |                 |                                      |                              | The second second second second second second second second second second second second second second second se | UNIVERSITI TEKNOLOGI MALAYSIA |
|------------|-----------------------------------------------------------------------------------|--------------------------------------------------------|---------------------------------------------------------------------|----------|----------|----------|-----------------|--------------------------------------|------------------------------|----------------------------------------------------------------------------------------------------|-------------------------------|
| List of Of | gistration<br>fered Courses                                                       | s For 202420251                                        | E Course (                                                          | Offered  | Click 1  | to selec | ct section      |                                      |                              |                                                                                                    |                               |
| Show       | o v entr                                                                          | ies                                                    |                                                                     |          | Γ        | Search   | n:              |                                      |                              |                                                                                                    |                               |
| Bil 🇍      | Code                                                                              | Course                                                 | 🕴 Credit 🕴                                                          | Method   | Faculty  | Section  | Date Offer      | Choose Section A                     | dd                           |                                                                                                    |                               |
| 1          | MSCS2100                                                                          | RESEARCH                                               | 0 FC 5400 -                                                         |          |          |          |                 |                                      |                              |                                                                                                    |                               |
| 2          | MSCB1403                                                                          | RESEARCH METHODOLOGY                                   | з                                                                   | BL       | 5400     | E        | *               | Course Code : MS<br>Course Name : RE | CB1403<br>SEARCH METHODOLOGY |                                                                                                    |                               |
| 3          | MSB1153                                                                           | MOLECULAR MECHANISMS IN GENE EXPRESSION AND REGULATION | 3                                                                   | BL       | 5400     | ß        | -               | Show 10 V                            | entries                      | Sear                                                                                                    | ch:                           |
| 4          | MSCB1813                                                                          | PROTEIN ENGINEERING                                    | 3                                                                   | BL       | 5400     | Ľ        |                 |                                      | Section                      | Availability                                                                                                    | HW/HS Status                  |
| Showing    | 1 to 4 of 4 en                                                                    | tries                                                  |                                                                     |          |          |          | Previous 1 Next | 0                                    | 02                           | 1/30                                                                                                    | Please Select / None          |
|            |                                                                                   |                                                        |                                                                     |          |          |          |                 | 0                                    | 03                           | 0/30                                                                                                    | Please Select / None          |
|            |                                                                                   |                                                        | 6 The                                                               | e displa | y of the | e offere | ed 🚽            | 0                                    | 04                           | 0/30                                                                                                    | HW                            |
|            |                                                                                   |                                                        | sections includes HW (if available);<br>select and save to register |          |          | 0        | 05              | 0/10                                 | Please Select / None         |                                                                                                    |                               |
|            |                                                                                   |                                                        | L                                                                   |          |          | 0        | [               | Showing 0 to 0 o                     | of 0 entries                 |                                                                                                    | Previous Next                 |
|            |                                                                                   |                                                        |                                                                     |          |          |          |                 | 6                                    |                              |                                                                                                    |                               |

Course Offered B Course Registration - [IC / I [For Session:202420251] - [Curriculum Code: MSCBA2] Please prioritize to register your Failed Courses (UK) · Registering Grade Replacement (UG) courses will result in a charge of RM75/credit + Add UG + Add + Add UK Show entries Search: 10  $\tilde{\mathbf{v}}$ Course Code Course Name Credit **Register Date** Section Action MSB1153 MOLECULAR MECHANISMS IN GENE EXPRESSION AND REGULATION 2 01 06/03/2025 1 ø 02 06/03/2025 1 2 MSCB1403 RESEARCH METHODOLOGY Previous Next Showing 1 to 2 of 2 entries Total credit register : 6 Q View Slip @ Cancel

> 8 View slip to check all courses listed are <u>CORRECT</u> including the COURSE CODE, SECTION & STATUS OF COURSES

Student need to register the courses with Code & Section Number as determined by Faculty. Kindly refer to the list given by Faculty.

**7** You may edit or delete course during the duration of registration

# Course Registration – **Elective** from other Faculty

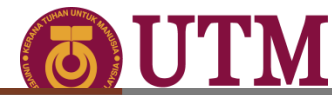

| Course Registration - [IC / ISI for Session:202420252] - [Curriculum Code: MRSCA1]<br>Please prioritize to register your Failed Courses (UK)<br>Begistering Grade Replacement (UG) courses will result in a charge of RM75/credit<br>+ Add + Add UK + Add UK + Add UK + Add UK + Add UK + Add Electiv<br>Show 10 v entries Search:<br>Private Course Code © Course Name <u>course Name</u> <u>Credit</u> © Section © Register Date © Action ©<br>1 MRSC2073 ENGINEERING STAKEHOLDER MANAGEMENT 3 01 14/03/2025 @ @<br>2 MRSC2306 MASTER PROJECT 2 6 01 14/03/2025 @ @                                                                                                    | 🕜 Reg                                    | jistration                                                    | cour                                                                       | se Offered      |            |               |          |                |
|----------------------------------------------------------------------------------------------------|------------------------------------------|---------------------------------------------------------------|----------------------------------------------------------------------------|-----------------|------------|---------------|----------|----------------|
| <ul> <li>Please prioritize to register your Failed Courses (UK)</li> <li>Begistering Grade Replacement (UG) courses will result in a charge of RM75/credit</li> <li>+ Add UK + Add UK + Add UK + Add UK + Add UK + Add Electiv</li> <li>Show 10 ~ entries</li> <li>Show 10 ~ entries</li> <li>Search:</li> <li> <b>*</b> <sup>4</sup> Course Code <sup>4</sup> Course Name                # <sup>4</sup>         Course Code <sup>4</sup>         Course Name         Credit <sup>4</sup>         Section <sup>4</sup>         Register Date <sup>4</sup>         Action <sup>4</sup>           1         MRSC2073         ENGINEERING STAKEHOLDER MANAGEMENT         3         01         14/03/2025              Co              <b>(a</b>)             <b>(b</b>)             <b>(b</b>)             <b>(c</b>)             <b>(c</b>)             <b>(c</b>)             <b>(c</b>)             <b>(c</b>)             <b>(c</b>)             <b>(c</b>)</li></ul>                                                                                                    | Course Re                                | gistration - [IC / ISI                                        | For Session:202420252] - [Curriculum Code:                                 | MRSCA1]         |            |               |          |                |
| Show 10 entries   # * Course Code *   Course Code *   Cours                                                                                                    | <ul><li>Please</li><li>Registe</li></ul> | prioritize to register your<br>ering <b>Grade Replacement</b> | Failed Courses (UK)<br>(UG) courses will result in a charge of RM75/credit |                 | +          | Add + Add UK  | + Add UQ | + Add Elective |
| # *Course CodeCourse NameCourse NameCreditSectionRegister DateAction1MRSC2073ENGINEERING STAKEHOLDER MANAGEMENT30114/03/2025Image: Colored Colored Colo                                                                                  | Show 10                                  | ✓ entries                                                     |                                                                            |                 |            | Search        | :        |                |
| 1MRSC2073ENGINEERING STAKEHOLDER MANAGEMENT30114/03/2025Image: Comparison of the comparison of the compa | # 🔶                                      | Course Code                                                   | Course Name                                                                | Credit 🍦        | Section  🍦 | Register Date | ÷ ÷      | Action  🍦      |
| 2 MRSC2306 MASTER PROJECT 2 6 01 14/03/2025 6                                                                                                    | 1                                        | MRSC2073                                                      | ENGINEERING STAKEHOLDER MANAGEMENT                                         | 3               | 01         | 14/03/202     | 5        |                |
|                                                                                                    | 2                                        | MRSC2306                                                      | MASTER PROJECT 2                                                           | 6               | 01         | 14/03/202     | 5        |                |
| Showing 1 to 2 of 2 entries     Previous     1     Next       Total credit register :     9                                                                                                    | Showing 1                                | to 2 of 2 entries                                             | Total cr                                                                   | edit register : | 9          |               | Previous | 1 Next         |

| MBSA1113 QSe             |                                      |              |              |  |  |  |  |  |
|--------------------------|--------------------------------------|--------------|--------------|--|--|--|--|--|
| Course Cod<br>Course Nan | e: MBSA1113<br>he: MANAGING IT FOR B | USINESS      |              |  |  |  |  |  |
| #                        | Section                              | Availability | HW/HS Status |  |  |  |  |  |
| 0                        | 01                                   | 0/30         | None         |  |  |  |  |  |
| 0                        | 02                                   | 0/30         | None         |  |  |  |  |  |
| 0                        | 03                                   | 0/30         | None         |  |  |  |  |  |
| 0                        | 50                                   | 0/30         | None         |  |  |  |  |  |
| 0                        | 51                                   | 0/30         | None         |  |  |  |  |  |
|                          |                                      |              |              |  |  |  |  |  |

- 1. Click + Add Elective
- 2. Insert Elective code
- 3. Click Search
- 4. Click Selection Section
- 5. Save

#### Note:

Please refer to your Programme Curriculum/ or refer to faculty before register Elective Course

#### Example view of Courses Registration Slip

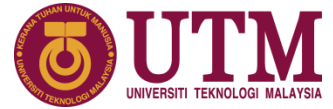

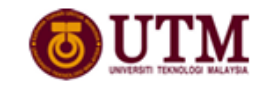

UNIVERSITI TEKNOLOGI MALAYSIA ACADEMIC MANAGEMENT DIVISION (POSTGRADUATE) 81310 UTM JOHOR BAHRU, JOHOR, MALAYSIA.

#### COURSE REGISTRATION SLIP

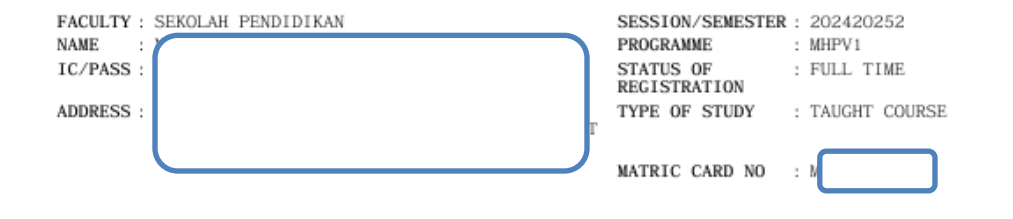

| NO . | CODE     | COURSE TITLE                  | LEARNING<br>METHOD | EXAM<br>TYPE | SECTION | CREDIT STATUS |
|------|----------|-------------------------------|--------------------|--------------|---------|---------------|
| 1    | MHPU1024 | RESEARCH METHODS IN EDUCATION | FC                 |              | 03      | 4             |
| 2    | MHPU1044 | RESEARCH DATA ANALYSIS        | FC                 |              | 01      | 4             |
| 3    | MHPV1113 | PHILOSOPHY AND FUTURE IN TVET |                    |              | 01      | 3             |
| 4    | MHPV1123 | CURRICULUM DESIGN IN TVET     |                    |              | 01      | 3             |
| 5    | MHPV2253 | ENTREPRENEURSHIP IN TVET      |                    |              | 01      | 3             |

TOTAL CREDIT REGISTERED 017 000 TOTAL CREDIT TRANSFERED

ACADEMIC ADVISOR/SUPERVISOR

DATE : 13-Mar-2025 #PLEASE CHECK YOUR NAME AND ADDRESS. CORRECTIONS CAN BE MADE AT YOUR FACULTY/SCHOOL.

| earning Method<br>Definition:                                                                                                    | Examination Type Definition:                                                                                                    |                                                                                                    |
|----------------------------------------------------------------------------------------------------|----------------------------------------------------------------------------------------------------|----------------------------------------------------------------------------------------------------|
| DL = Online Learning<br>CC = Face to face<br>SL = Blended Learning<br>(Starts with online<br>learning followed by face<br>to face)<br>SLS = Blended Learning<br>Substitution | AA = Alternative Assessment<br>NFE = No Final Exam<br>ASYNC 0 = Asynchronous online<br>exam<br>SYNC 0 = Synchronous online<br>exam; no invigilation and no<br>proctoring<br>SYNC OP = Synchronous online<br>exam using online proctoring | SYNC OV = Synchronous online<br>exam with online invigilation<br>SYNC P = Synchronous online<br>exam with physical<br>invigilation<br>FTF = Face-to-face final exam |
|                                                                                                    |                                                                                                    |                                                                                                    |

### Maximum total credit hours to register per semester

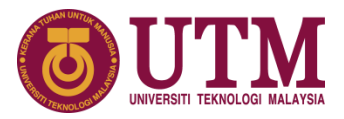

| Dashboard              |                                                                                                    |                                                                                                    | Master Of<br>Civil Engin                                                                                                    | Engineering (Constr<br>heering                                                                                                    | uction Management)                                                                                                    | <ul> <li>/ MKAM1</li> <li>Taught Course</li> </ul>                                                                                                    |                                                                                                    | 41<br>Ki<br>88                                                                                                    | A / AKTIF                                                                                                    |                                                                                                    | IMPORTAN                                                                                                    |
|------------------------|----------------------------------------------------------------------------------------------------|----------------------------------------------------------------------------------------------------|----------------------------------------------------------------------------------------------------|----------------------------------------------------------------------------------------------------|----------------------------------------------------------------------------------------------------|----------------------------------------------------------------------------------------------------|----------------------------------------------------------------------------------------------------|----------------------------------------------------------------------------------------------------|----------------------------------------------------------------------------------------------------|----------------------------------------------------------------------------------------------------|----------------------------------------------------------------------------------------------------|
| Student Info           | 1                                                                                                    | Registrat                                                                                                    | ion Course                                                                                                    | Offered                                                                                                    |                                                                                                    |                                                                                                    |                                                                                                    |                                                                                                    |                                                                                                    |                                                                                                    | ANT                                                                                                    |
| Academic Info          | >                                                                                                    | Cours                                                                                                    | e Registration                                                                                                    | For 202420251                                                                                                    |                                                                                                    |                                                                                                    |                                                                                                    |                                                                                                    |                                                                                                    |                                                                                                    | By default student                                                                                                    |
| Financial Info         |                                                                                                    |                                                                                                    |                                                                                                    |                                                                                                    |                                                                                                    |                                                                                                    |                                                                                                    |                                                                                                    |                                                                                                    | +Add                                                                                                    | are <b>NOT ALLOWED</b>                                                                                                    |
| Timetable              | >                                                                                                    |                                                                                                    | * Course Cod                                                                                                    | •                                                                                                    | Course Name                                                                                                    |                                                                                                    |                                                                                                    |                                                                                                    | Credit                                                                                                    | Section                                                                                                    | to register more                                                                                                    |
| Credit Transfer        | >                                                                                                    | 2                                                                                                    | SEMM1113                                                                                                    | ke internet                                                                                                    | MECHANICS OF SOLIDS I                                                                                                    |                                                                                                    |                                                                                                    |                                                                                                    | 3                                                                                                    | 82                                                                                                    | than 20 credit                                                                                                    |
|                        |                                                                                                    |                                                                                                    | SEMM1203                                                                                                    |                                                                                                    | STATICS                                                                                                    |                                                                                                    |                                                                                                    |                                                                                                    | 3                                                                                                    | 02                                                                                                    | hours per semester                                                                                                    |
| Digital File           |                                                                                                    |                                                                                                    | SEMM1911                                                                                                    |                                                                                                    |                                                                                                    | × .                                                                                                    |                                                                                                    |                                                                                                    | 1                                                                                                    |                                                                                                    |                                                                                                    |
| Course Registration    | >                                                                                                    | -                                                                                                    | SEMM1921                                                                                                    | 5                                                                                                    | !                                                                                                    | )                                                                                                    |                                                                                                    |                                                                                                    | 1                                                                                                    |                                                                                                    |                                                                                                    |
|                        |                                                                                                    |                                                                                                    | SSCE1693                                                                                                    |                                                                                                    | Warnin                                                                                                    | σl                                                                                                    |                                                                                                    |                                                                                                    | 3                                                                                                    |                                                                                                    |                                                                                                    |
| Award                  | >                                                                                                    |                                                                                                    | UHLB1112                                                                                                    |                                                                                                    | You cannot register more the                                                                                                    | <b>b</b> •<br>an 20 credit hours.                                                                                                    |                                                                                                    |                                                                                                    | 2                                                                                                    |                                                                                                    |                                                                                                    |
| ePPPK                  |                                                                                                    |                                                                                                    |                                                                                                    |                                                                                                    | Please refer to you                                                                                                    | ır Faculty.                                                                                                    |                                                                                                    |                                                                                                    |                                                                                                    |                                                                                                    |                                                                                                    |
| Student Experience     | >                                                                                                    |                                                                                                    | Course Code                                                                                                    | Course                                                                                                    | an Name                                                                                                    |                                                                                                    | Cradit                                                                                                    | Section                                                                                                    | Crature                                                                                                    | Action                                                                                                    | 1                                                                                                    |
| Industrial Training    | >                                                                                                    | 1                                                                                                    | SEEU1002                                                                                                    | ELEC                                                                                                    | TRICAL TECHNOLOGY                                                                                                    |                                                                                                    | Z                                                                                                    | 01                                                                                                    | Crossee                                                                                                    | a                                                                                                    |                                                                                                    |
|                        |                                                                                                    | 2                                                                                                    | SEMM1013                                                                                                    | PRO                                                                                                    | GRAMMING FOR ENGINEERS                                                                                                    |                                                                                                    | з                                                                                                    | 02                                                                                                    | Creation (                                                                                                    | ٩                                                                                                    |                                                                                                    |
| Graduate Verification  | >                                                                                                    | з                                                                                                    | UHIS1022                                                                                                    | PHIL                                                                                                    | OSOPHY AND CURRENT ISSUES                                                                                                    |                                                                                                    | 2                                                                                                    | 02                                                                                                    | Grand                                                                                                    | ٩                                                                                                    |                                                                                                    |
| Hostel Application     |                                                                                                    |                                                                                                    |                                                                                                    |                                                                                                    |                                                                                                    | Total credit r                                                                                                    | egister: 7                                                                                                    |                                                                                                    |                                                                                                    |                                                                                                    |                                                                                                    |
| Personal Data Protecti | on                                                                                                    | _                                                                                                    |                                                                                                    |                                                                                                    |                                                                                                    | Total credit a                                                                                                    | pprove: 7                                                                                                    |                                                                                                    |                                                                                                    |                                                                                                    | 1 /                                                                                                    |
|                        | Dashboard  Student Info  Academic Info  Academic Info  Financial Info  Timetable  Credit Transfer  Digital File  Course Registration  Award  ePPPK  Student Experience Industrial Training  Graduate Verification  Hostel Application | Dashboard  Student Info Student Info Academic Info Financial Info Timetable Credit Transfer Digital File Course Registration Award Award PPPK Student Experience Industrial Training Austrial Training Personal Data Protection | Dashboard   Student Info   Academic Info   Financial Info   Timetable   Credit Transfer   Digital File   Course Registration   Award   Award   Award   Industrial Training   Industrial Training   Hostel Application | Dashboard   Student Info   Academic Info   Financial Info   Timetable   Credit Transfer   Digital File   Course Registration   Digital File   Course Registration   Award   Award   Student Experience   Industrial Training   Caraduate Verification   Hostel Application | Dashboard   Student Info   Academic Info   Financial Info   Timetable   Timetable   Credit Transfer   Digital File   Course Registration   Course Registration   Award   PPPK   Student Experience   Industrial Training   Graduate Verification   Personal Data Protection | Dashboard   NU   Student Info   Academic Info   Financial Info   Timetable   Origital File   Course Registration   Digital File   Course Registration   Award   Award   PPPK   Student Experience   Industrial Training   Graduate Verification   Hostel Application | Dashboard   Student Info   Academic Info   Academic Info   Financial Info   Timetable   Credit Transfer   Oigital File   Course Registration   Course Registration   Student Experience   Industrial Training   Craduate Verification   Hostel Application   Course Cade   Course Cade   Course Registration   Student Experience   Industrial Training   Craduate Verification   Hostel Application | Dashboard   Student Info   Academic Info   Financial Info   Timetable   Credit Transfer   Ogistal File   Goarse Registration   Goarse Registration   Award   PPPK   Student Experience   Industrial Training   Industrial Training   Industrial Training   Industrial Training   Instel Application   Fistel Application | Dashboard   Student Info   Academic Info   Financial Info   Timetable   Credit Transfer   Course Registration   Course Registration   Course Registration   Award   PPPK   Student Experience   Industrial Training   Course Registration   Amard Line   Course Registration   Award   Course Registration   Amard   Course Registration   Amard   Course Registration   Course Registration <t< th=""><th>Dashboard       Image: Image: Im</th><th>Deskbord       Image: Construction designering       Image: Construction designering         Student Info       Image: Construction designering       Image: Construction designering         Financial Info       Image: Construction designering       Image: Construction designering       Image: Construction designering         Timetable       Image: Construction designering       Image: Construction designering       Image: Construction designering       Image: Construction designering         Digital File       Image: Construction designering       Image: Construction designering       Image: Construction designering       Image: Construction designering         Avard       -       Image: Construction designering       Image: Construction designering       Image: Construction designering         Student Experience       -       Image: Construction designering       Image: Construction designering       Image: Construction designering         Genduate Verification       -       Image: Construction designering       Image: Construction designering       Image: Construction designering         Hoster Application       -       Image: Construction designering       Image: Construction designering       Image: Construction designering         Genduate Verification       -       Image: Construction designering       Image: Construction designering       Image: Construction designering         Genduate Verification</th></t<> | Dashboard       Image: Image: Im | Deskbord       Image: Construction designering       Image: Construction designering         Student Info       Image: Construction designering       Image: Construction designering         Financial Info       Image: Construction designering       Image: Construction designering       Image: Construction designering         Timetable       Image: Construction designering       Image: Construction designering       Image: Construction designering       Image: Construction designering         Digital File       Image: Construction designering       Image: Construction designering       Image: Construction designering       Image: Construction designering         Avard       -       Image: Construction designering       Image: Construction designering       Image: Construction designering         Student Experience       -       Image: Construction designering       Image: Construction designering       Image: Construction designering         Genduate Verification       -       Image: Construction designering       Image: Construction designering       Image: Construction designering         Hoster Application       -       Image: Construction designering       Image: Construction designering       Image: Construction designering         Genduate Verification       -       Image: Construction designering       Image: Construction designering       Image: Construction designering         Genduate Verification |

## CONTACT US

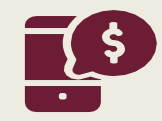

#### Department of the Bursary

#### Email: bendahari-ukp@utm.my

(please quote your full name and identification number (IC/ISID) and the subject of your query when contacting us)

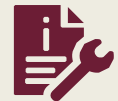

Digital Services Department Email: digitalcare@utm.my

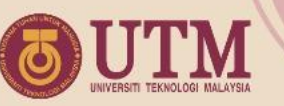

#### CONTACT US for academic matters

#### FACULTY OF CIVIL ENGINEERING (FKA)

Undergraduate ska-ug@utm.my | +607-5533072 Postgraduate +607-5531744

#### FACULTY OF ELECTRICAL ENGINEERING (FKE)

Undergraduate undergraduate-office@fke.utm.my | +607- 5557238 Postgraduate postgraduate-office@fke.utm.my | +607- 5557032

#### FACULTY OF MECHANICAL ENGINEERING (FKM)

Undergraduate skm-ug@utm.my|+607-5557064 Postgraduate fkm\_pg@utm.my|+607-5557058

#### FACULTY OF CHEMICAL & ENERGY ENGINEERING (FKT)

Undergraduate academic-fcee@utm.my | +607-5535806 Postgraduate tp-fkkt@utm.my | +607-5535908

#### FACULTY OF COMPUTING (FC)

Undergraduate sc-ug@utm.my/tp-fc@utm.my|+607-5538827 Postgraduate tp-fc@utm.my|+607-5538828

FACULTY OF BUILT ENVIRONMENT & SURVEYING (FABU)

Undergraduate fabu-ug@utm.my | +6075557401/06/13 Postgraduate pgfabu@utm.my | +607-5530878/30873/ 30583

#### FACULTY OF SCIENCE (FS)

Undergraduate ugfs@utm.my | +607-5534043/46 Postgraduate pgfs@utm.my | +6019-7590026

#### FACULTY OF SOCIAL SCIENCES & HUMANITIES (FSSH)

Undergraduate humanities@utm.my |+607-5534410 (SoE) +607-5557790 (SHARPS) Postgraduate fssh@utm.my |+607-5532156/32205/32157

#### FACULTY OF MANAGEMENT (FM)

Undergraduate fm@utm.my | +607-56 10188 Postgraduate academic-fm@utm.my | +607-56 10188

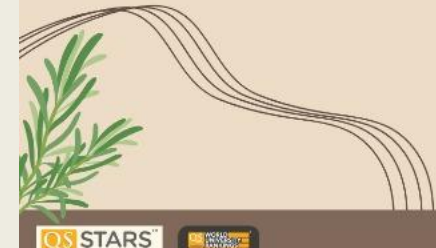

**TOP 40** 

#### MALAYSIA-JAPAN INTERNATIONAL INSTITUTE OF TECHNOLOGY (MJIIT)

Undergraduate mjiit.ug@utm.my|+603-22031551 Postgraduate mjiit.pgam@utm.my|+603-22031551

#### AZMAN HASHIM INTERNATIONAL BUSINESS SCHOOL (AHIBS)

Postgraduate academic.ahibs@utm.my |+603-21805023/5025

| FACULTY OF ARTIFICIAL INTELLIGENCE (FAI)<br>PREVIOUSLY KNOWN AS RAZAK FACULTY OF TECHNOLOGY & INFORMATICS (FTIR) |                    |  |  |  |  |  |
|----------------------------------------------------------------------------------------------------|--------------------|--|--|--|--|--|
| Undergraduate                                                                                                    | fai-acad-ug@utm.my |  |  |  |  |  |
| Postgraduate                                                                                                    | fai-acad-pg@utm.my |  |  |  |  |  |

#### SPACE UTM

Undergraduate bba.space@utm.my/bgs@utm.my | +607-5318061

SCHOOL OF UNDERGRADUATE STUDIES (UGS)

Undergraduate ugs@utm.my | +607-5532284

SCHOOL OF GRADUATE STUDIES (SPS)

Postgraduate graduate@utm.my | +607-5537877/ 37799

ACADEMIC MANAGEMENT DIVISON (AMD)

#### STUDENT RECRUITMENT & ADMISSION SECTION (SRAdS)

Undergraduate ugrad@utm.my | +607-5332204 Postgraduate pgrad@utm.my | +607-5537900 General admission@utm.my | +607-5537777 +60197061748 (CALL ONLY)

#### ACADEMIC MANAGEMENT & CONFERMENT SECTION (AMaCS)

Undergraduate amdug@utm.my | +607-5335700/ 4719/ 2310/ 2314 Postgraduate amdpg@utm.my | +607-5335614/ 2234/ 2271/ 2268 (JB) +603-48199181(KL) General Inquiry amd@utm.my | +607-5332234 / 35700 (JB)

#### STRATEGIC, SENATE & CONVOCATION UNIT

 Senate
 amdsenat@utm.my |+607-5332236/2182

 Convocation
 konvo@utm.my
 |+607-5333197/2300

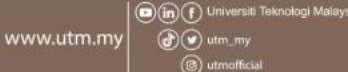

## **THANK YOU**

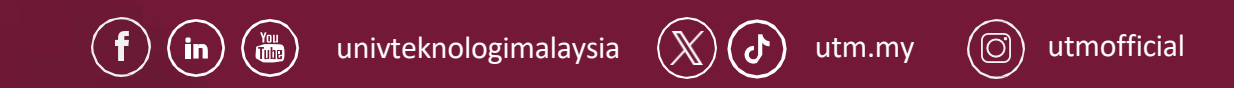

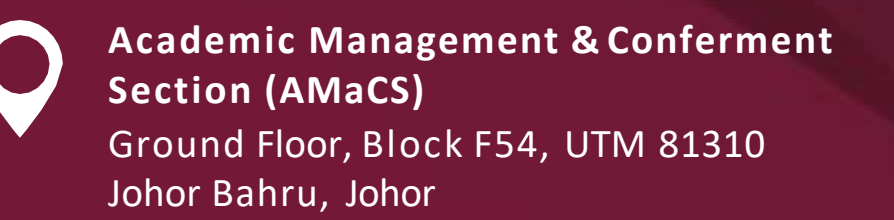

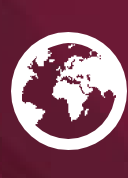

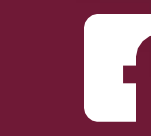

Academic Management & Conferment Section